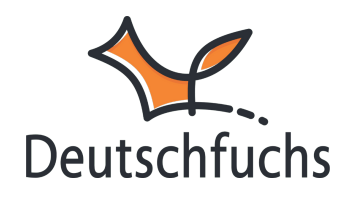

## Gruppen anlegen

Deutschfuchs macht es dir leicht, deine Schüler:innen und Gruppen zu verwalten. Mit wenigen Schritten kannst du Schüler:innen anlegen, Gruppen organisieren und deinen Unterricht optimal strukturieren.

Eine Gruppe kann beispielsweise eine Klasse, ein Kurs oder auch eine gemischte Gruppe mit unterschiedlichen Niveaustufen sein. Gruppen bieten den Vorteil, dass du deine Schülerinnen und Schüler übersichtlich organisieren und ihren Fortschritt bequem im Blick behalten kannst. Daher lege vor den ersten Schüler:innen erstmal deine erste

Gruppe an!

| Schüler:innen von - Musterschule Fuchsingen - : |                                                                               |                           |
|-------------------------------------------------|-------------------------------------------------------------------------------|---------------------------|
|                                                 | Accounts in Verwendung: 0/30                                                  |                           |
|                                                 | Neue:n Schüler:in anlegen                                                     |                           |
|                                                 | Deine Schüler:innen benötigen den Zugangslink (Browser am Computer / Notebool |                           |
|                                                 | Name                                                                          | Zugangscodes              |
|                                                 | Gruppen von - Musterschule Fuchsingen - :                                     |                           |
|                                                 | Neue Gruppe anlegen                                                           |                           |
|                                                 | Name                                                                          | Zugeordnete Schüler:innen |

Gehe zur Seite "Schüler:innen" und wähle dann "Neue Gruppe anlegen" aus.

Vergib einen Gruppennamen (z. B. "Niveau A2") und füge optional eine Begrüßungsnachricht hinzu, die alle Mitglieder der Gruppe sehen. Klicke anschließend auf "Gruppe anlegen". <u>Die Einstellungen kannst du später</u> jederzeit hier wieder bearbeiten. (https://hilfe.deutschfuchs.de/documentation/gruppeneinstellungen/)

## Neue Gruppe anlegen

| Name 🕜           | Name der Gruppe                                                            |  |
|------------------|----------------------------------------------------------------------------|--|
| Begrüßung 😢      |                                                                            |  |
| Chat 🕜           | Am Gruppenchat teilnehmen                                                  |  |
| Videokonferenz 😯 | Erst nach dem Speichern möglich.                                           |  |
| Vergleich 😧      | <ul> <li>Highscore und Vergleich aktivieren</li> </ul>                     |  |
| Testmodus 😢      | Testmodus aktiviert         Automatisch abschalten:       21.01.2025 15:03 |  |
| Löschen          | Ja, Gruppe löschen                                                         |  |
|                  | Gruppe anlegen                                                             |  |

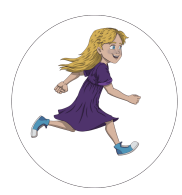

Du bist in **Teil 6** der Schritt-für-Schritt Anleitung.

Hier geht es zur Übersicht

(https://hilfe.deutschfuchs.de/?post\_type=documentation&p=3738&preview=true) oder zurück zu

<u>Schritt 5 (https://hilfe.deutschfuchs.de/documentation/grundeinstellungen-fuer-den-schnellstart/)</u>.

Weiter geht es mit <u>Schritt 7</u> (https://hilfe.deutschfuchs.de/documentation/schuelerinnen-

anlegen/).